# スマートフォンでのZoom参加方法等

### ① スマートフォンからのZoom参加方法

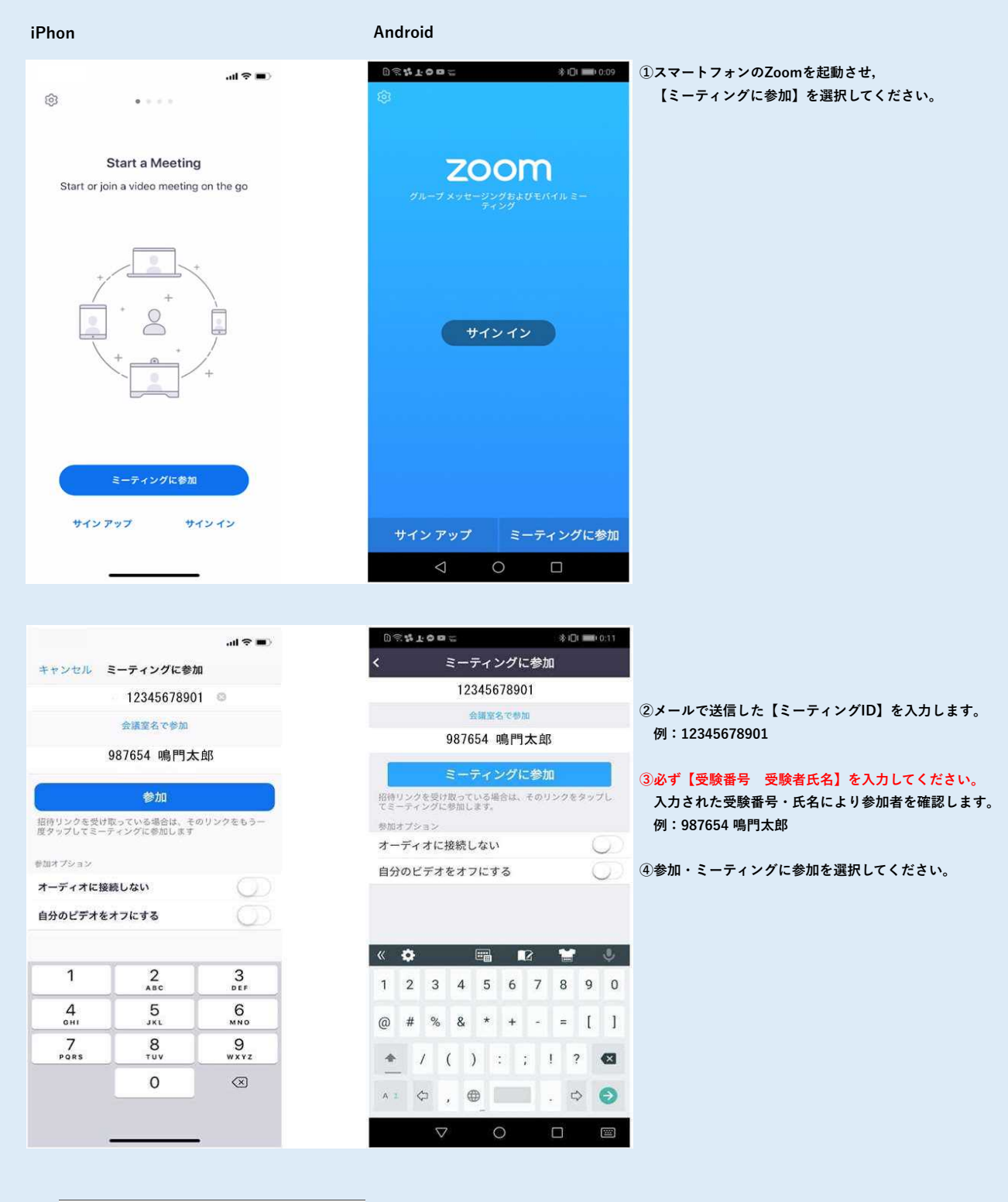

| あなたのミーティングパスコードを入力<br>してください |    |
|------------------------------|----|
| 123456                       |    |
| キャンセル                        | ОК |

⑤メールで送信した【パスコード】を入力します。 例:123456

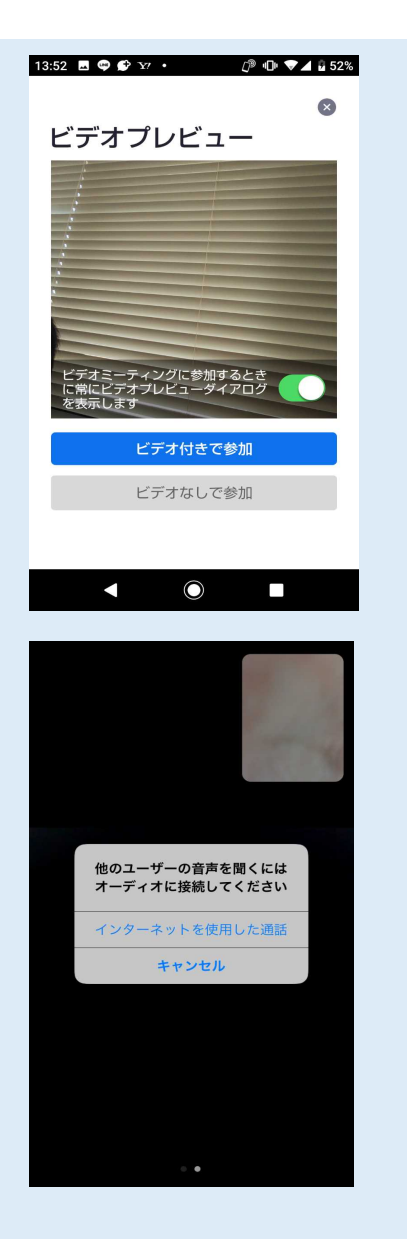

⑦左記画面が表示された場合は、

⑥左記画面が表示された場合は,

【ビデオ付きで参加】を選択してください。

【インターネットを使用した通話】を選択してください。

○画面に下記が表示された場合は、大学が参加を許可するまでそのままお待ちください。

ミーティングのホストは間もなくミーティングへの参加を許可します。 もうしばらくお待ちください。

○画面に下記が表示された場合は、大学がミーティングを開始するまでお待ちください。

ホストがこのミーティングを開始するまで待機しています。

ミーティング参加許可後(要注意)

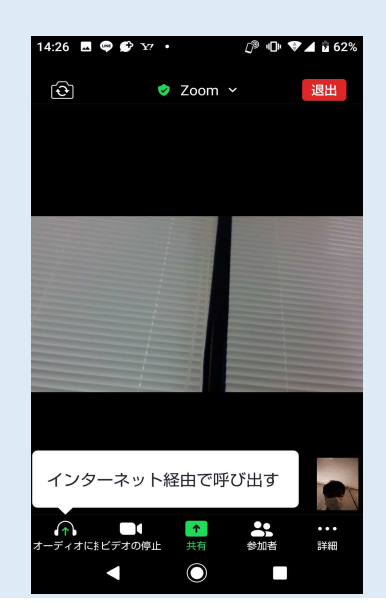

⑧ミーティングに参加が許可された時に、
 【インターネット経由で接続】と表示された場合は、
 【インターネット経由で接続】をタップしてください。

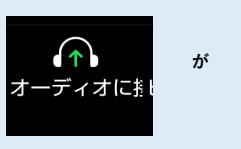

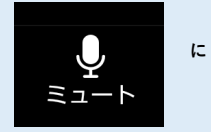

変更されます。

### 参考:鳴門教育大学からのオンライン特別選抜試験【口述試験】招待メール(例)

2024(令和6)年度鳴門教育大学大学院学校教育研究科 オンライン特別選抜試験 【口述試験】 招待メール

鳴門教育大学入試課さんがあなたを予約されたZoomミーティングに招待しています。

トピック: 2024(令和6)年度鳴門教育大学大学院学校教育研究科 オンライン特別選抜試験 【口述試験】 時間: 2023年10月28日 09:00 PM 大阪、札幌、東京

Zoomミーティングに参加する

ミーティングID: 123 4567 8901 パスコード: 123456

iPhon

### スマートフォンでのZoomからの退出方法

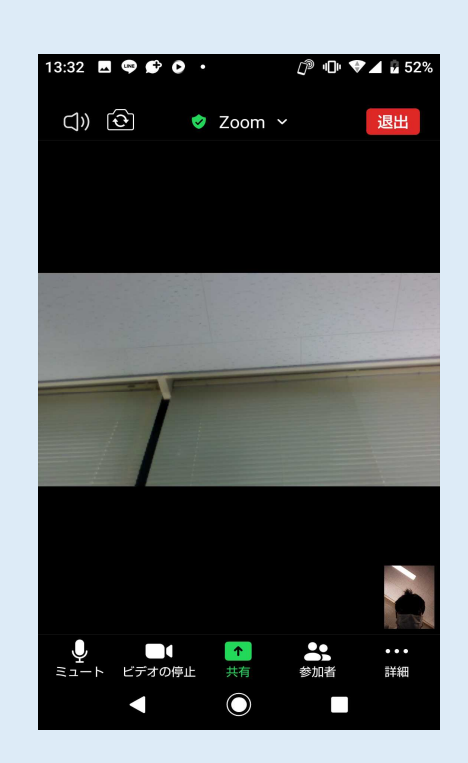

 口述試験が終了し、口述試験担当者から、Zoomからの 退出を求められた場合は、 画面右上 【退出】をタップしてください。 【要注意】この処理だけでは、まだ退出していません。 必ず、次の処理を行ってください。

 1007
 13:54 目 ● ● 17 · · · ● ● ● ▲ ● 52\*

 金藤を退出
 ミーティングを退出する

d 鳴門教育大学 入試課

 $\bigcirc$ 

② 【会議を退出】又は【ミーティングを退出する】
 をタップしてください。
 この処理を終了して退出となります。
 退出する場合は、必ずこの処理まで実行してください。

## ミーティング参加時のカメラ・マイクスピーカーの確認 (スマートフォン)

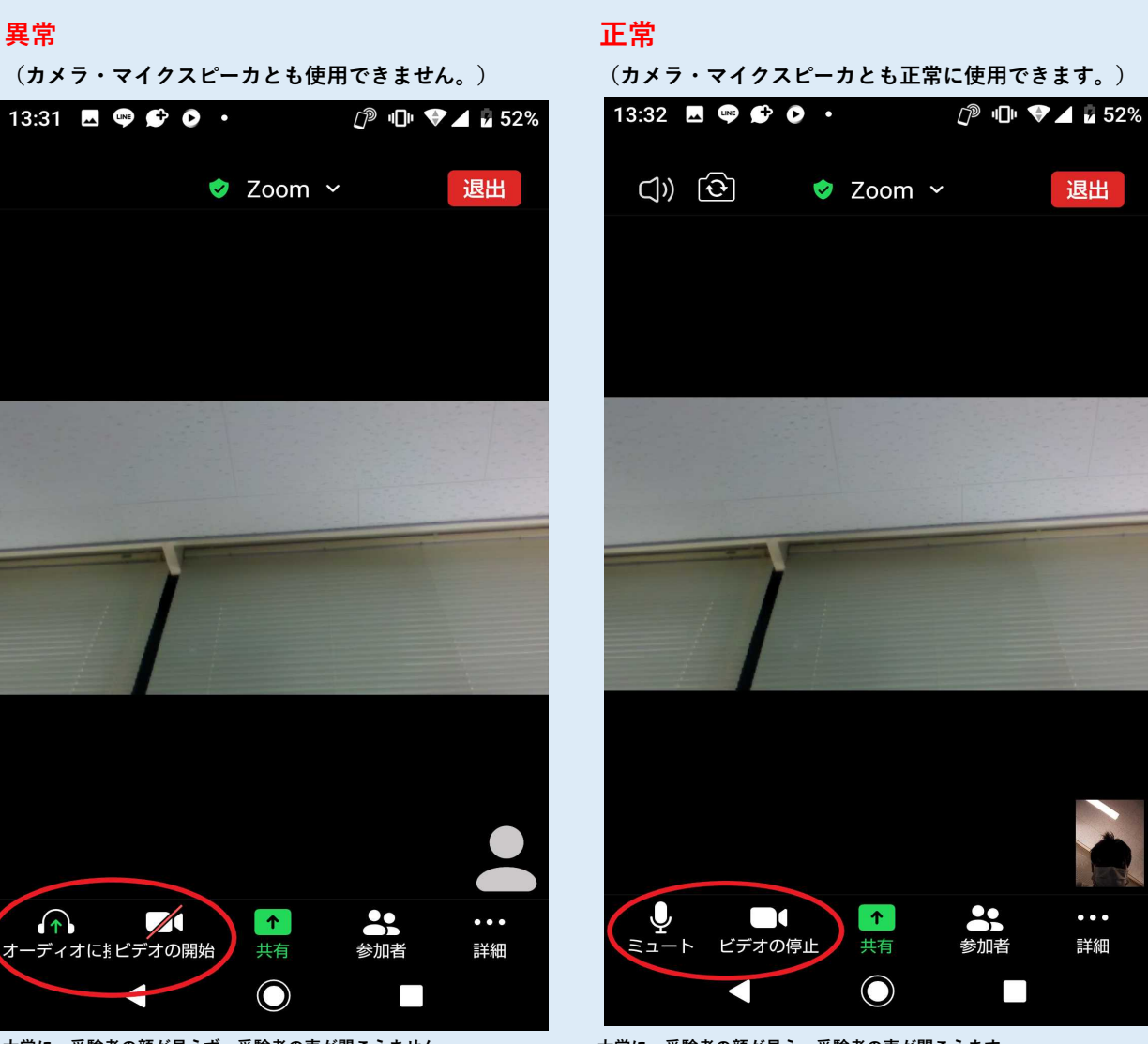

### 大学に、受験者の顔が見えず、受験者の声が聞こえません。

大学に、受験者の顔が見え、受験者の声が聞こえます。

### 解決方法

- ○マイク・スピーカー
  - 【オーディオに接続】をタップし, 【インターネット経由で接続】をタップしてください。 マイクのマークになり, ミュートと表示されれば正常です。

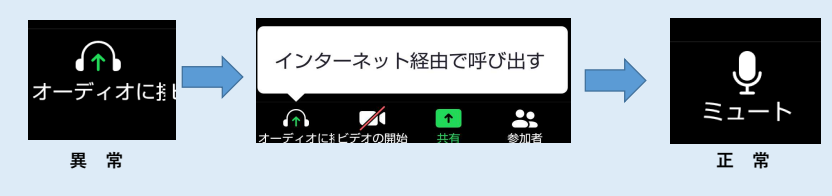

#### ○カメラ

【ビデオの開始】をタップし、【ビデオの停止】と表示させてください。

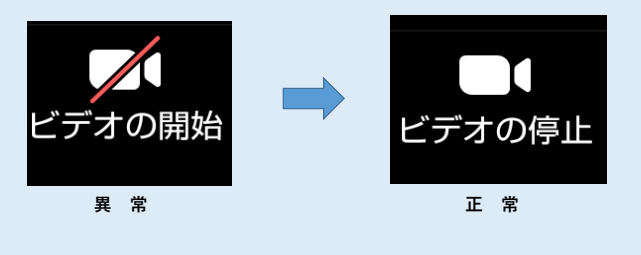